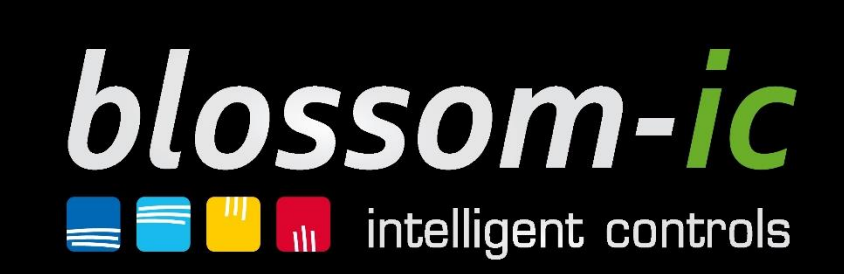

# Manuale tecnico

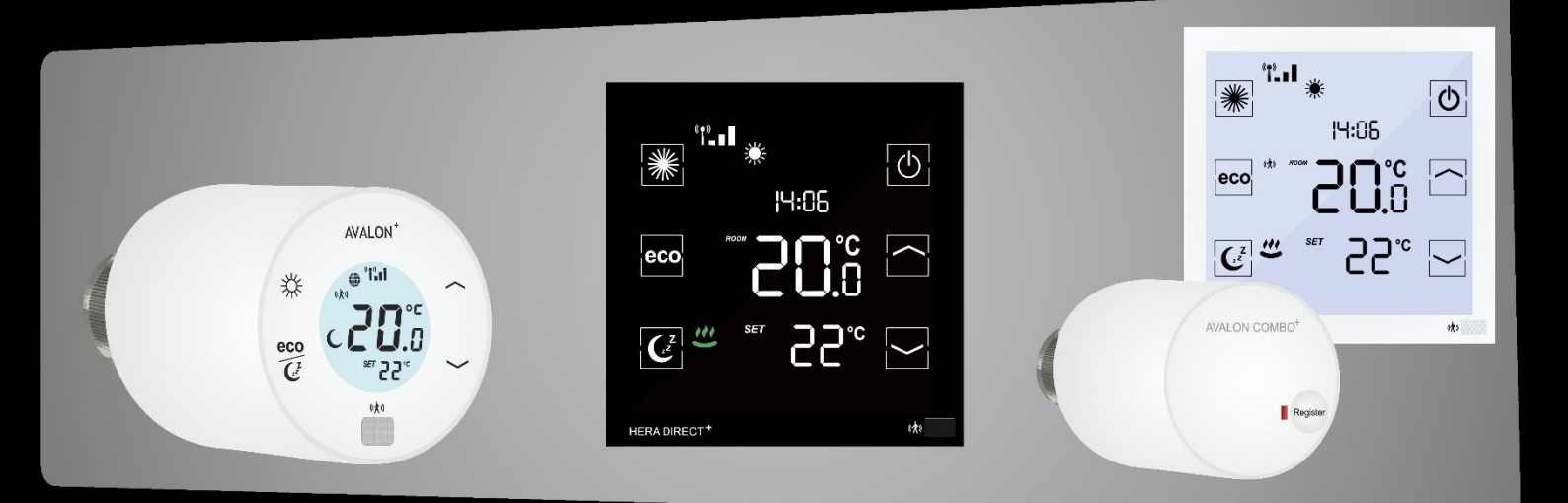

better start smart

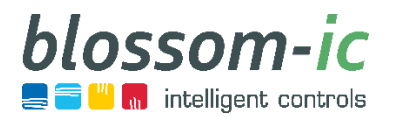

# Indice

| Informazioni generali                                                   | 3  |
|-------------------------------------------------------------------------|----|
| Assegnazione dei tasti dei termostat                                    | 4  |
| Unità di controllo central                                              | 5  |
| Gateway GT-100 nero (GS-3996)                                           | 5  |
| Controllo del radiatore                                                 | 6  |
| Avalon (C-3552)                                                         | 6  |
| Avalon+ (AP-3977)                                                       | 8  |
| Termostato Avalon Combo+ (ACPT-3982)                                    | 10 |
| Attuatore Avalon Combo+(ACST-3978)                                      |    |
| Controllo del riscaldamento a pavimento                                 | 15 |
| Termostato Hera† (HPT-3975)                                             | 15 |
| Hera Direct* (HDP-3976)                                                 |    |
| Hera⁺ Primus PRO (HPPR-4020)                                            | 19 |
| Hera⁺ Extensia PRO (HEPR-4060)                                          | 20 |
| Hera <sup>+</sup> Actor (HAC-3974)                                      | 21 |
| Estensioni Smart Home                                                   |    |
| Sirena Magelan (MSI-3968)                                               |    |
| Regolatore della pompa di circolazione Magelan (MJS-3971)               | 23 |
| Magelan Funzione di protezione dell'approvigionamento idrico principale |    |
| (MHP-3970)                                                              |    |
| Sensore di perdite Magelan (MLS-3969)                                   | 25 |
| Presa per app Magelan (ASD-3984)                                        |    |
| Lista di controllo                                                      | 27 |
| Registro messaggi                                                       |    |
| Panoramica del programma di riscaldamento                               |    |
| Tecnologia dei sensori                                                  | 31 |
| blossomic App                                                           |    |

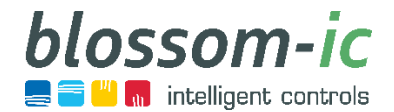

## Informazioni generali

## Aree di applicazione

#### Privati

- Case unifamiliari e plurifamiliari
- Appartamenti (più piani)

### Aree pubbliche

- Uffici, industria, hotel
- Scuole, istituzioni pubblichen, öffentliche Einrichtungen

## Tecnologia radio

- Basato sulla tecnologia a 2,4 GHz
  - → Con i termostati a batteria, possono occorrere fino a 10 minuti prima che venga accettata un'impostazione effettuata tramite l'app. (Per prolungare la durata delle batterie)
  - → Con i termostati a 230 V, l'impostazione viene accettata immediatamente
- Raggio di azione del sistema all'interno di edifici chiusi: fino a 50 m

## Protezione dei dati

- L'app blossomic non richiede la registrazione su piattaforme
- L'indirizzo Mac serve come nome utente e password al primo accesso
- Elevata sicurezza dei dati: Il sistema funziona all'interno di una rete domestica protetta (senza cloud)- Funzionalità del sistema in un'area protetta della casa - Indipendente da Internet

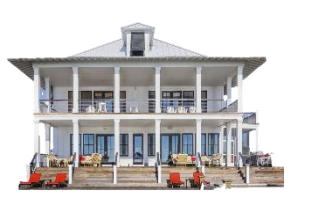

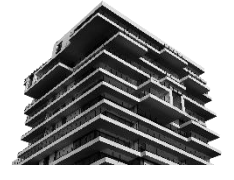

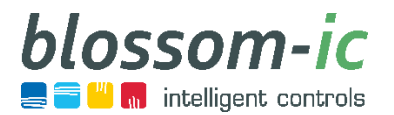

## Assegnazione dei tasti dei termostat

Termostato ambiente Hera Direct + per il controllo del riscaldamento a pavimento

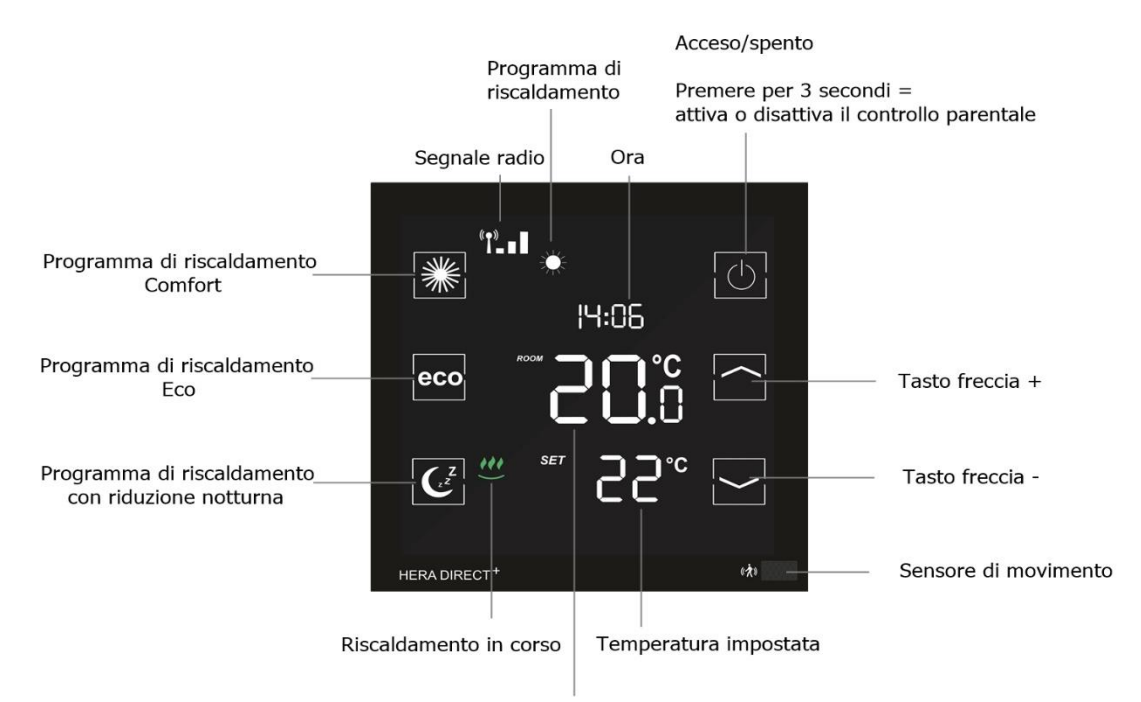

Temperatura ambiente attuale

Termostato per radiatore radio comandato Avalon+

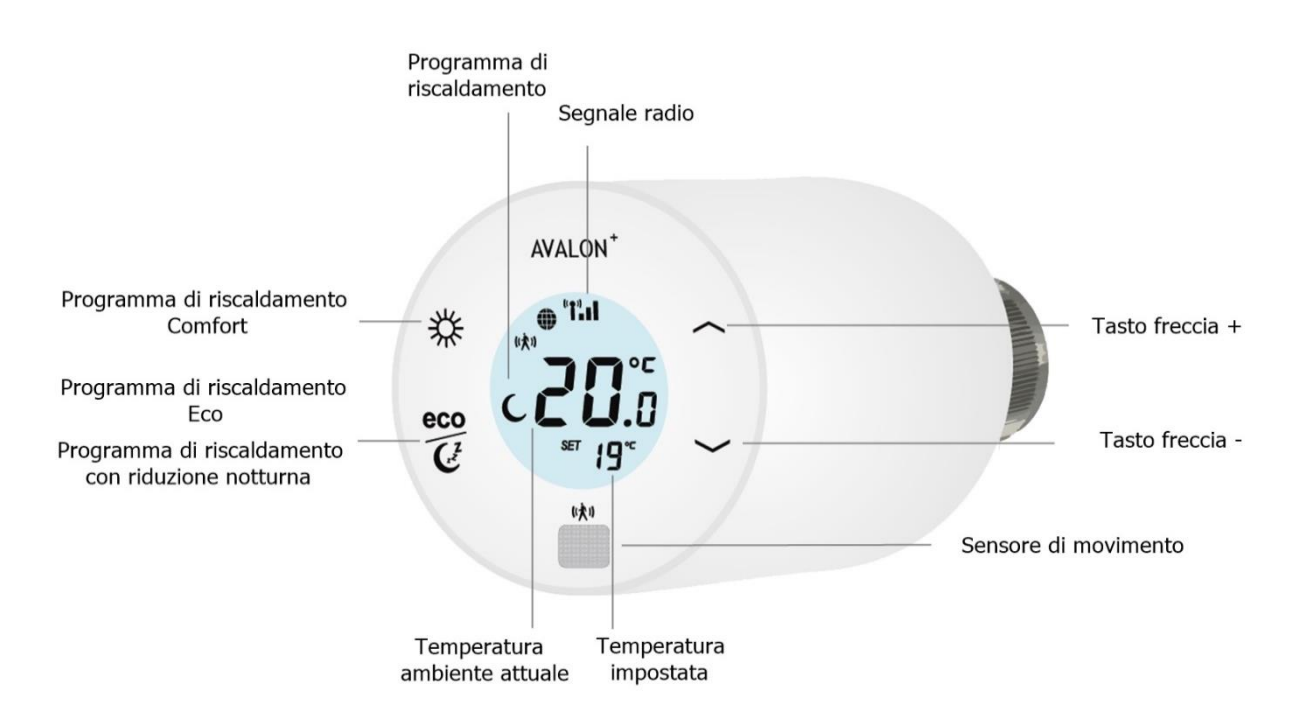

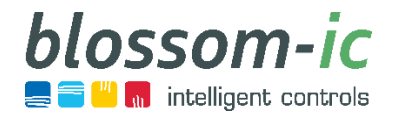

## Unità di controllo central

# Gateway GT-100 nero (GS-3996)

#### Specifiche tecniche:

Temperatura ambiente: o ~ 50 °C Dimensioni:: L113 x L73 x H35 (mm) Classe di protezione / tipo di protezione: IP 30 blossom-ic RF: 2,4 GHz, banda ISM, 16 canali

#### Nota:

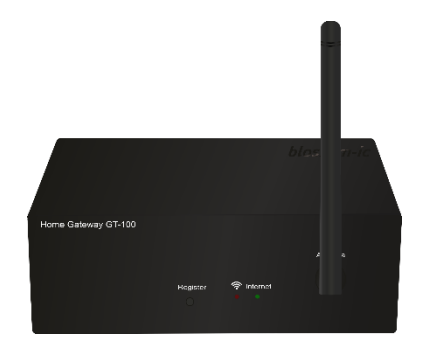

Per i prodotti con bilanciamento idraulico ed estensioni di case intelligenti.

- Il luogo ideale di installazione per il gateway è il centro della proprietà.
- Evitare di installare il gateway nelle vicinanze di altri dispositivi wireless. È necessario mantenere una distanza minima di 50 cm.
- Evitare di posizionare l'antenna vicino a una mensola o a un mobile in metallo.
- Rilevamento IP automatico con connessione a Internet.Gateway GT-100 (nero)
- Riconoscimento automatico della lingua e del paese se connesso a Internet.
- Cavo Internet RJ45 su connessione LAN.
- Durante la prima installazione, occorre collegare il gateway a Internet in modo che sia in grado di ricevere l'ultimo firmware.
- In assenza di connessione Internet, i termostati continuano a comunicare tra loro, il controllo esclusivo tramite l'app non è possibile.
- In caso di mancato collegamento, verificare la connessione Internet (il diodo verde deve accendersi in maniera continua).
  - → (Eventualmente è possibile installare il gateway su una rete con indirizzo IP fisso.)

|              | Registrare i dispositivi sul gateway                              |
|--------------|-------------------------------------------------------------------|
| Passaggio 1: | Premere il pulsante di registrazione sul gateway per 3 secondi    |
| Passaggio 2: | Il diodo rosso inizia a lampeggiare.                              |
| Passaggio 3: | Il gateway ricerca i dispositivi per 30 secondi.                  |
| Passaggio 4: | Il termostato mostra l'ID, la registrazione è andata a buon fine. |

#### info@blossomic.de

## Controllo del radiatore

# Avalon (C-3552)

Termostato per radiatore senza fili con bilanciamento idraulico digitale

#### Dati tecnici:

Campo del valore nominale: 6 ~ 30 °C Temperatura ambiente: o ~ 50 °C Dimensioni: L100 x B65 x H70 (mm) Classe di protezione / tipo di protezione: IP 30

## Nota:

- Non coprire il sensore del termostato, altrimenti continua a rilevare la presenza di oggetti e si riscalda in modalità comfort
  - $\rightarrow$  qui è possibile trovare le distanze minime.
- Se durante l'installazione iniziale si è dimenticato di nominare gli ambienti, è possibile estrarre le batterie, sul display comparirà quindi il numero ID.
- Installazione con valvola M30x x 1,5 mm! Per altre valvole si consiglia di utilizzare un adattatore di metallo, in quanto utilizzando gli adattatori di plastica potrebbero esserci delle deviazioni.
- In caso di installazione di valvole preimpostate queste devono essere completamente aperte.
- Assicurarsi di rimuovere la pellicola dal display in quanto sotto si trova il sensore di temperatura; in caso contrario verrebbero comunicati valori errati.
- AL momento della registrazione tra termostato e gateway il gateway esegue il processo di calibrazione e misura l'intensità del segnale. Se il termostato non è ancora stato installato sulla valvola, occorre estrarre le batterie, procedere all'installazione del termostato sulla valvola e reinserirle per iniziare un nuovo processo di calibrazione e stabilire una connessione radio stabile.
- I termostati eseguono un normale ciclo di calibrazione, che contrasta l'intasamento delle valvole causato da contaminazione.
- Funzione parental control: Tenere premuti contemporaneamente Comfort e riduzione notturna fino a quando sul display compare il lucchetto. -> Utilizzare la stessa combinazione di tasti per sbloccare il termostato.

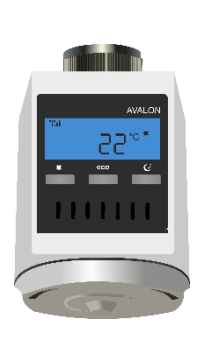

Tramite Gateway GT-100 è possibile

controllare fino a 20 termostati per radiatori wireless Avalon.

lossom-ie

👖 intelligent controls

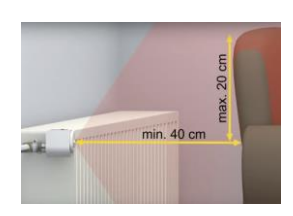

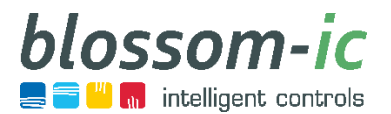

## Impostazioni Avalon (C-3552)

|              | Ripristino impostazioni di fabbrica:                                                                                                    |
|--------------|----------------------------------------------------------------------------------------------------|
| Passaggio 1: | Tenere premuti contemporaneamente per breve tempo i pulsanti Comfort e Sleep.                                                                                       |
| Passaggio 2: | Lo schermo si spegne.                                                                                                    |
| Passaggio 3: | Premere il pulsante Sleep fino a quando non viene visualizzato "DEF".                                                                                               |
| Passaggio 4: | Premere il pulsante Eco fino a quando sullo schermo non viene visualizzato "Suc".                                                                                   |
| Passaggio 5: | Estrarre le batterie e reinserirl.                                                                                                    |
| Passaggio 6: | Sul termostato viene visualizzato per 3 minuti "REG". A questo punto premendo il pulsante di<br>Reset sul gateway è possibile ricollegare il termostato al gateway. |

|              | Modifica dell'ID:                                                                                                    |
|--------------|----------------------------------------------------------------------------------------------------|
| Passaggio 1: | Estrarre le batteri.                                                                                                    |
| Passaggio 2: | Tenere premuti i pulsanti Comfort ed Eco.                                                                                                    |
| Passaggio 3: | Inserire nuovamente le batterie, sul display compare l'ID corrente.                                                                                                 |
| Passaggio 4: | Impostare l'ID desiderato con la manopol.                                                                                                    |
| Passaggio 5: | Per confermare l'ID appena selezionato, premere il pulsante Comfort.                                                                                                |
| Passaggio 6: | Sul termostato viene visualizzato per 3 minuti "REG". A questo punto premendo il pulsante di<br>Reset sul gateway è possibile ricollegare il termostato al gateway. |

|              | Collegamento alla Tarus String: (Riscaldamento a tubo singolo)                                      |
|--------------|----------------------------------------------------------------------------------------------------|
| Passaggio 1: | Premere brevemente il pulsante AUTO sulla Tarus String. (Prima occorre registrare la Tarus String   |
|              | sul gateway.)                                                                                       |
| Passaggio 2: | Il LED sulla Tarus String inizia a lampeggiare.                                                     |
| Passaggio 3: | Premere il pulsante Sleep sul termostato fino a quando sul display compare "bind".                  |
| Passaggio 4: | Premendo di nuovo il pulsante Comfort, "bind" inizia a lampeggiare                                  |
| Passaggio 5: | Se sul termostato compare "Suc", significa che la registrazione del termostato sulla Tarus String è |
|              | andata a buon fine.                                                                                 |
| Passaggio 6: | Se la registrazione è fallita, viene visualizzato "FAI", quindi occorre ripetere i passaggi 1-5.    |

## Tarus String non appare nell'app!

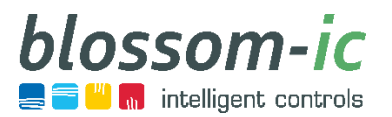

AVALON

Tramite Gateway GT-100 è possibile controllare fino a 20 termostati per radiatori wireless Avalon+.

## Controllo del radiatore

# Avalon+ (AP-3977)

Termostato per radiatore senza fili con bilanciamento idraulico digitale

#### Dati tecnici:

Campo del valore nominale: 6 ~ 30 °C Temperatura ambiente: o ~ 50 °C **Dimensioni: L110 x Ø 58 (mm)** Classe di protezione: IP 30

## Nota:

 Non coprire il sensore della testina termostatica, altrimenti il sensore rileverebbe la presenza di oggetti passando quindi in modalità comfort.

 Qui sono reperibili le distanze minime.

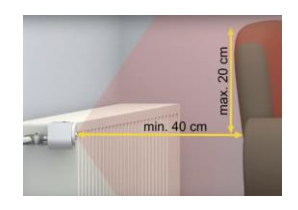

- Se durante l'installazione iniziale si è dimenticato di nominare gli ambienti, è possibile estrarre le batterie, sul display comparirà quindi il numero ID.
- Installazione con valvola M30x x 1,5 mm! Per altre valvole si consiglia di utilizzare un adattatore di metallo, in quanto utilizzando gli adattatori di plastica potrebbero esserci delle deviazioni.
- In caso di installazione di valvole preimpostate queste devono essere completamente aperte.
- Al momento della registrazione tra termostato e gateway il gateway esegue il processo di calibrazione e misura l'intensità di segnale. Se sulla valvola non è ancora stato montato il termostato, dopo averlo installato sulla valvola estrarre e reinserire le batterie. A questo punto il termostato avvia un nuovo processo di calibrazione e stabilisce una connessione radio stabile.
- I termostati eseguono un normale ciclo di calibrazione, che contrasta l'intasamento delle valvole causato da contaminazione.
- Per spegnere manualmente il termostato, occorre impostare la temperatura su 6 ° C, quindi premere nuovamente il pulsante freccia in basso. Sul display compare "OF".
- Funzione parental control: Tenere premuti contemporaneamente Comfort e tasto freccia in alto fino a quando sul display compare il lucchetto.
- Utilizzare la stessa combinazione di tasti per sbloccare il termostato.

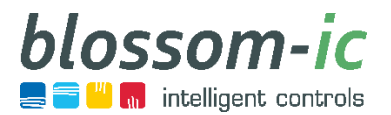

## Impostazioni Avalon<sup>+</sup> (AP-3977)

|              | Ripristino impostazioni di fabbrica:                                                                                                    |
|--------------|----------------------------------------------------------------------------------------------------|
| Passaggio 1: | Premere il pulsante Comfort fino a quando sul display compare la modalità 1 "bln".                                                                                |
| Passaggio 2: | Premere il tasto freccia in alto fino a quando sul display compare un numero e "SET ID".                                                                          |
| Passaggio 3: | Selezionare Zero con i tasti freccia.                                                                                                    |
| Passaggio 4: | Confermare con il tasto Comfort.                                                                                                    |
| Passaggio 5: | Sul termostato viene visualizzato  per 3 minuti "REG". A questo punto è possibile ricollegare il termostato al gateway premendo il pulsante di Reset sul gateway. |

|              | Modifica dell'ID:                                                                                                    |
|--------------|----------------------------------------------------------------------------------------------------|
| Passaggio 1: | Premere il pulsante Comfort fino a quando sul display compare la modalità 1 "bln".                                                                                |
| Passaggio 2: | Premere il tasto freccia in alto fino a quando sul display compare un numero e "SET ID".                                                                          |
| Passaggio 3: | Utilizzare i tasti freccia per selezionare l'ID desiderato.                                                                                                    |
| Passaggio 4: | Premere il tasto Comfort per chiudere l'ID desiderato.                                                                                                    |
| Passaggio 5: | Sul termostato viene visualizzato  per 3 minuti "REG". A questo punto è possibile ricollegare il termostato al gateway premendo il pulsante di reset sul gateway. |

|              | Controllo della potenza di segnale:                                                                        |
|--------------|----------------------------------------------------------------------------------------------------|
| Passaggio 1: | Tenere premuto il pulsante Comfort fino a quando sullo schermo compare la modalità 1 "bIn".                |
| Passaggio 2: | Utilizzare il tasto freccia in alto per selezionare la modalità 4 "SSI".                                   |
| Passaggio 3: | Premere brevemente il pulsante Comfort                                                                     |
| Passaggio 4: | Il termostato indica l'intensità del segnale.                                                              |
| Passaggio 5: | Se il valore è inferiore a 75, significa che la connessione radio è stabile. Si consiglia di utilizzare un |
|              | ripetitore con un valore superiore a 75.                                                                   |

|              | Collegamento alla Tarus String: (Riscaldamento a tubo singolo                                       |
|--------------|----------------------------------------------------------------------------------------------------|
| Passaggio 1: | Premere brevemente il pulsante Auto sulla Tarus String. (Prima di questo occorre registrare la      |
|              | Tarus String sul gateway).                                                                          |
| Passaggio 2: | Il LED sulla Tarus String inizia a lampeggiare.                                                     |
| Passaggio 3: | Premere il pulsante Comfort sul termostato fino a quando sul display compare "bin".                 |
| Passaggio 4: | Premendo di nuovo il pulsante Comfort, "bin" inizia a lampeggiare.                                  |
| Passaggio 5: | Se sul termostato compare "Suc", significa che la registrazione del termostato sulla Tarus String è |
|              | andata a buon fine.                                                                                 |
| Passaggio 6: | Se la registrazione è fallita, viene visualizzato "FAI", pertanto occorre ripetere i passaggi 1-5.  |

## Tarus String non appare nell'app!

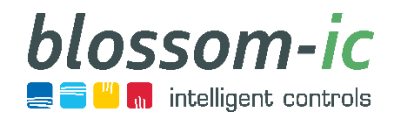

## Controllo del radiatore

# Termostato Avalon Combo+ (ACPT-3982)

Termostato radiocomandato con bilanciamento idraulico digitale

#### Dati tecnici:

Campo del valore nominale: 6 ~ 30 °C Temperatura ambiente: o ~ 50 °C **Dimensioni: L86 x B86 x T42 (mm)** Classe di protezione / tipo di protezione: IP 30

## Nota:

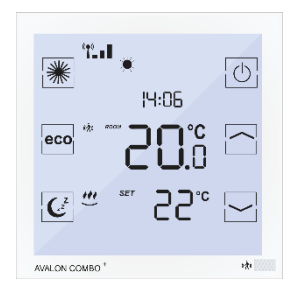

Tramite Gateway GT-100 è possibile controllare fino a 20 termostati radiocomandati Avalon Combo+.

- Non coprire il sensore del termostato, altrimenti il sensore rileverebbe la presenza di oggetti e passerebbe in modalità comfort.
- Se possibile, posizionare il termostato radio comandato ad un'altezza di 120 150 cm.
- Se durante la prima installazione ci si è dimenticati di nominare gli ambienti, occorre spegnere e riaccendere il termostato; viene visualizzato quindi il numero ID sul display.
- Funzione parental control: Premere il pulsante di accensione fino a quando sul display non viene visualizzato il lucchetto.
  - → Utilizzare la stessa combinazione di tasti per sbloccare la testina del termostato.
- Controllare se la registrazione dell'attuatore è avvenuta correttamente dall'ID del termostato nell'app (ID 2\_1 attuatori collegati).

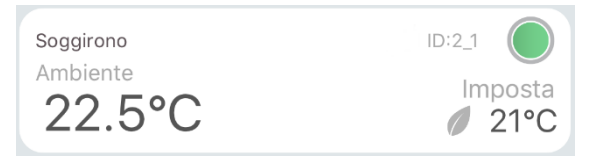

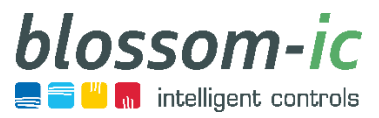

## Impostazioni del termostato Avalon Combo+ (ACPT-3982)

|              | Collegamento all'attuatore:                                                                       |
|--------------|---------------------------------------------------------------------------------------------------|
| Passaggio 1: | Premere il pulsante Sleep sul termostato fino a quando non viene visualizzato "ALO".              |
| Passaggio 2: | Premere di nuovo il tasto Sleep sul termostato, "ALO" inizia a lampeggiare.                       |
| Passaggio 3: | Premere il tasto Register sull'attuatore.                                                         |
| Passaggio 4: | Il LED sull'attuatore inizia a lampeggiare - viene cercato il collegamento al termostato.         |
| Passaggio 5: | Il diodo LED si accende in maniera continua per 10 secondi - registrazione avvenuta con successo. |

|              | Ripristino impostazioni di fabbrica:                                                                                                    |
|--------------|----------------------------------------------------------------------------------------------------|
| Passaggio 1: | Spegnere il termostato.                                                                                                    |
| Passaggio 2: | Tenere premuto il tasto freccia in alto fino a quando non compare l'ID con un numero.                                                                            |
| Passaggio 3: | Utilizzando i tasti freccia assegnare ID Zero.                                                                                                    |
| Passaggio 4: | Confermare con il tasto Comfort.                                                                                                    |
| Passaggio 5: | Sul termostato viene visualizzato per 3 minuti "REG". A questo punto è possibile ricollegare il termostato al gateway premendo il pulsante di reset sul gateway. |

|              | Modifica dell'ID:                                                                                                    |
|--------------|----------------------------------------------------------------------------------------------------|
| Passaggio 1: | Spegnere il termostato.                                                                                                    |
| Passaggio 2: | Tenere premuto il tasto freccia in alto fino a quando non compare l'ID con un numero.                                                                             |
| Passaggio 3: | Utilizzare i tasti freccia per assegnare l'ID desiderato.                                                                                                    |
| Passaggio 4: | Confermare con il tasto Comfort.                                                                                                    |
| Passaggio 5: | Sul termostato viene visualizzato  per 3 minuti "REG". A questo punto è possibile ricollegare il termostato al gateway premendo il pulsante di reset sul gateway. |

|              | Controllo della potenza di segnale:                                                                        |
|--------------|----------------------------------------------------------------------------------------------------|
| Passaggio 1: | Tenere premuto il pulsante Comfort fino a quando sullo schermo compare la modalità 1 "Alo".                |
| Passaggio 2: | Utilizzare il tasto freccia in alto per selezionare la modalità 5 "RSSI".                                  |
| Passaggio 3: | Premere brevemente il pulsante Sleep.                                                                      |
| Passaggio 4: | Il display mostra un numero a due cifre.                                                                   |
| Passaggio 5: | Se il valore è inferiore a 75, significa che la connessione radio è stabile. Si consiglia di utilizzare un |
|              | ripetitore con un valore superiore a 75.                                                                   |

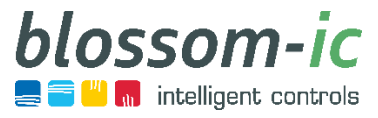

## Impostazioni del termostato Avalon Combo+ (ACPT-3982)

|              | Collegamento alla Tarus String: (Riscaldamento a tubo singolo)                                   |
|--------------|--------------------------------------------------------------------------------------------------|
| Passaggio 1: | Premere brevemente il pulsante Auto sulla Tarus String. (Prima di questo occorre registrare la   |
|              | Tarus String sul gateway.)                                                                       |
| Passaggio 2: | Il LED sulla Tarus String inizia a lampeggiare.                                                  |
| Passaggio 3: | Premere il pulsante Sleep sul termostato fino a quando sul display compare "Alo".                |
| Passaggio 4: | Utilizzare i tasti freccia per selezionare la modalità 2 "bind".                                 |
| Passaggio 5: | Premendo di nuovo il pulsante Sleep, "bind" inizia a lampeggiare.                                |
| Passaggio 6: | Se sul termostato compare "Suc", significa che la registrazione del termostato sulla Tarus       |
|              | String è andata a buon fine.                                                                     |
| Passaggio 7: | Se la registrazione è fallita, viene visualizzato "FAI", quindi occorre ripetere i passaggi 1-6. |

Tarus String non appare nell'app!

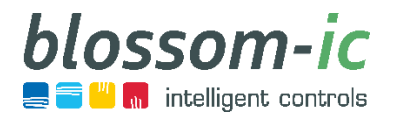

## Controllo del radiatore

# Attuatore Avalon Combo+(ACST-3978)

Attuatore per radiatore con bilanciamento idraulico digitale

#### Dati tecnici:

Temperatura ambiente: o ~ 50 °C Dimensioni: L110 x Ø 58 (mm) Classe di protezione / tipo di protezione: IP 30

# AVALON COMBO<sup>+</sup>

## Nota:

 Montage Installazione con valvola M30x x 1,5 mm! Per altre valvole si consiglia di utilizzare un adattatore di metallo, in quanto utilizzando gli adattatori di plastica potrebbero esserci delle deviazioni. Tramite il termostato radiocomandato è possibile controllare fino a 10 attuatori per radiatori Avalon Combo+.

- In caso di installazione di valvole preimpostate queste devono essere completamente aperte.
- Al momento del collegamento tra l'attuatore e il termostato, quest'ultimo esegue il processo di calibrazione e misura l'intensità del segnale. Se sulla valvola non è ancora stato montato l'attuatore, dopo averlo installato estrarre e reinserire le batterie. A questo punto l'attuatore avvia un nuovo processo di calibrazione e stabilisce una connessione radio stabile.
- Gli attuatori eseguono un regolare ciclo di calibrazione, che contrasta l'intasamento delle valvole causato da contaminazione.
- Per scoprire il numero di identificazione dell'attuatore, occorre premere il pulsante Register sull'attuatore.
  - → L'attuatore si illumina per 10 secondi l'attuatore è registrato sul termostato
  - → L'attuatore lampeggia lentamente conta come 10
  - → L'attuatore lampeggia rapidamente conta come 1

**Per esempio:** L'attuatore lampeggia lentamente, lentamente, rapidamente, rapidamente, rapidamente, rapidamente -> L'attuatore ha l'ID 23

|              | Ripristino impostazioni di fabbrica:                                                        |
|--------------|---------------------------------------------------------------------------------------------|
| Passaggio 1: | Tenere premuto il tasto Register per 15 secondi.                                            |
| Passaggio 2: | Rilasciare il pulsante Register per 3 secondi                                               |
| Passaggio 3: | Premere di nuovo il pulsante Register per 3 secondi.                                        |
| Passaggio 4: | L'attuatore viene riportato alle impostazioni di fabbrica e può essere registrato di nuovo. |

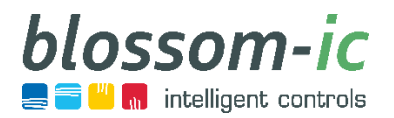

## Controllo del radiatore Tarus String (TST-3587)

Unità di controllo, per la regolazione dei sistemi di riscaldamento monotubo

#### Dati tecnici:

Nota:

Temperatura ambiente: o ~ 50 °C Tensione di rete: 230V AC / 50Hz **Dimensioni: L96 x B48 x H61 (mm)** Collegamento attuatore M 30x1,5 mm Classe di protezione / tipo di protezione: IP 30

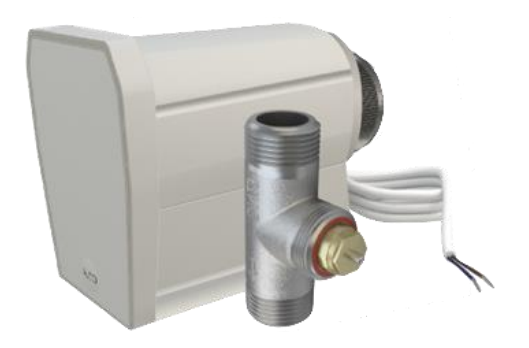

Tramite una Tarus String è possibile controllare fino a 20 attuatori Avalon e/o Avalon Combo.

- Adatto a tutte le linee di alimentazione e di ritorno idrauliche separate.
- Prima di collegare i termostati Avalon, Avalon + e Avalon Combo + termostato alla Tarus String, occorre registrarla sul gateway.
- Come funziona la Tarus String: Quando non vi è più domanda di calore da parte dell'ultimo termostato della linea, la valvola interrompe la linea di flusso.
- Su un gateway è possibile registrare fino a 20 Tarus String. (Notare il numero massimo di 20 termostati per gateway)
- Per la registrazione della Tarus String, fare riferimento alle relative pagine di dettaglio.
- Il collegamento dell'alimentatore non in dotazione deve essere effettuato da un elettricista.
- La Tarus String non appare nell'app!

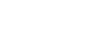

#### info@blossomic.de

## Controllo del riscaldamento a pavimento

# Termostato Hera<sup>+</sup> (HPT-3975)

Termostato ambiente wireless per Hera + Primus ed Extensia PRO con bilanciamento idraulico digitale

#### Dati tecnici:

Campo del valore nominale: 6 ~ 30 °C Temperatura ambiente: o ~ 50 °C Dimensioni: L86 x B86 x T42 (mm) Classe di protezione / tipo di protezione: IP 30

## Nota:

Tramite un <u>Gateway è possibile</u> controllare fino a 20 termostati Hera.

(<sup>z</sup>

HERA

- Non coprire il sensore del termostato, altrimenti il sensore rileverebbe la presenza di oggetti e passerebbe in modalità comfort.
- Se possibile, posizionare il termostato radio comandato ad un'altezza di 120 150 cm.
- Se durante l'installazione iniziale si è dimenticato di nominare gli ambienti, spegnere il termostato e riaccenderlo, sul display comparirà quindi il numero ID.
- Assicurarsi di rimuovere la pellicola dal display perché sotto di essa si trova il sensore di temperatura; in caso contrario verrebbero comunicati valori errati.
- Un termostato può controllare fino a 30 porte o circuiti. Le porte possono essere assegnate manualmente tramite il termostato o tramite l'app.
- Funzione parental control: Premere il pulsante di accensione fino a quando sul display non viene visualizzato il lucchetto.
- Utilizzare la stessa combinazione di tasti per sbloccare il termostato radiocomandato.

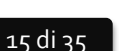

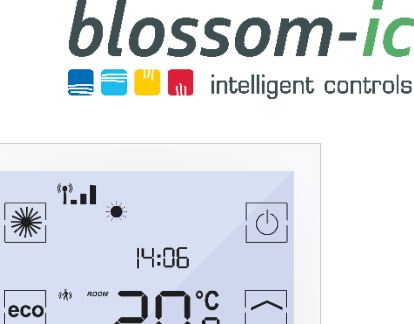

0.00

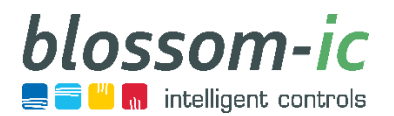

## Impostazioni del termostato Hera+ (HPT-3975)

|              | Ripristino impostazioni di fabbrica:                                                                                                    |
|--------------|----------------------------------------------------------------------------------------------------|
| Passaggio 1: | Spegnere il termostato.                                                                                                    |
| Passaggio 2: | Tenere premuto il tasto freccia in alto fino a quando non compare l'ID con un numero.                                                                                |
| Passaggio 3: | Selezionare ID Zero con i tasti freccia.                                                                                                    |
| Passaggio 4: | Confermare con il tasto Comfort.                                                                                                    |
| Passaggio 5: | Sul termostato viene visualizzato  per 3 minuti "REG". A questo punto è possibile ricollegare il<br>termostato al gateway premendo il pulsante di reset sul gateway. |

|              | Modifica dell'ID:                                                                                                    |
|--------------|----------------------------------------------------------------------------------------------------|
| Passaggio 1: | Spegnere il termostato.                                                                                                    |
| Passaggio 2: | Tenere premuto il tasto freccia in alto fino a quando non compare l'ID con un numero.                                                                            |
| Passaggio 3: | Selezionare ID Zero con i tasti freccia.                                                                                                    |
| Passaggio 4: | Confermare con il tasto Comfort.                                                                                                    |
| Passaggio 5: | Sul termostato viene visualizzato per 3 minuti "REG". A questo punto è possibile ricollegare il termostato al gateway premendo il pulsante di reset sul gateway. |

|              | Assegnazione di diverse porte:                                                          |
|--------------|-----------------------------------------------------------------------------------------|
| Passaggio 1: | Premere il pulsante Sleep fino a quando il termostato indica l'ultima porta registrata. |
| Passaggio 2: | Premere di nuovo il tasto Sleep.                                                        |
| Passaggio 3: | Dopo poco tempo, compare "SET".                                                         |
| Passaggio 4: | Per selezionare la porta desiderata utilizzare i tasti freccia.                         |
| Passaggio 5: | Per confermare la porta premere il pulsante Sleep.                                      |
| Passaggio 6: | Il termostato mostra "Suc" -> La registrazione è andata a buon fine.                    |
|              |                                                                                         |

Ripetere questi passaggi per assegnare più porte a un termostato. Le porte possono indirizzate anche tramite l'app.

|              | Controllo della potenza di segnale:                                                                                                    |
|--------------|----------------------------------------------------------------------------------------------------|
| Passaggio 1: | Tenere premuto il pulsante Sleep fino a quando sullo schermo compare la modalità 1 "Porta".                                                         |
| Passaggio 2: | Utilizzare il tasto freccia in alto per selezionare la modalità "RSSI".                                                                             |
| Passaggio 3: | Premere brevemente il pulsante Sleep.                                                                                                    |
| Passaggio 4: | Il display mostra un numero a due cifre.                                                                                                    |
| Passaggio 5: | Se il valore è inferiore a 75, significa che la connessione radio è stabile. Si consiglia di utilizzare un ripetitore con un valore superiore a 75. |

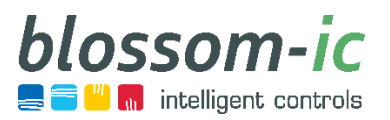

## Controllo del riscaldamento a pavimento

# Hera Direct<sup>+</sup> (HDP-3976)

Termostato ambiente wireless per Hera+ Primus/ Extensia PRO Adatto anche per il controllo degli attuatori convenzionali (cablati direttamente) con bilanciamento idraulico digitale .

#### Dati tecnici:

Nota:

Campo del valore nominale: 6 ~ 30 °C Temperatura ambiente: 0 ~ 50 °C **Dimensioni: L86 x B86 x T42 (mm)** Classe di protezione / tipo di protezione: IP 30

| °"-∎<br>*<br> 4:06                             | $\bigcirc$ |
|------------------------------------------------|------------|
|                                                |            |
| <u>€</u> , , , , , , , , , , , , , , , , , , , |            |
| HERA DIRECT +                                  | e 🏦 i      |

Tramite un Gateway è possibile controllare fino a 20 termostati Hera Direct+.

- Non coprire il sensore del termostato, altrimenti il sensore rileverebbe la presenza di oggetti e passerebbe in modalità comfort.
- Se durante l'installazione iniziale si è dimenticato di nominare gli ambienti, spegnere il termostato e riaccenderlo, sul display comparirà quindi il numero ID.
- Assicurarsi di rimuovere la pellicola dal display perché sotto di essa si trova il sensore di temperatura; in caso contrario verrebbero comunicati valori errati.
- Ciascun termostato ambiente Hera Direct + collegato funge da ripetitore per il sistema blossom-ic.
- Un termostato può controllare fino a 30 porte o circuiti. Le porte possono essere assegnate manualmente tramite il termostato o tramite l'app.
- Funzione parental control: Premere il pulsante di accensione fino a quando sul display non viene visualizzato il lucchetto.
  - → Utilizzare la stessa combinazione di tasti per sbloccare la testina del termostato

#### info@blossomic.de

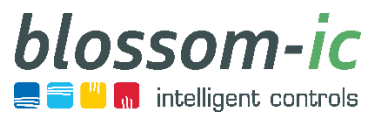

## Impostazioni del termostato Hera Direct+ (HDP-3976)

|              | Ripristino impostazioni di fabbrica:                                                                                                    |
|--------------|----------------------------------------------------------------------------------------------------|
| Passaggio 1: | Spegnere il termostato.                                                                                                    |
| Passaggio 2: | Tenere premuto il tasto freccia in alto fino a quando non compare l'ID con un numero.                                                                            |
| Passaggio 3: | Selezionare ID Zero con i tasti freccia.                                                                                                    |
| Passaggio 4: | Confermare con il tasto Comfort.                                                                                                    |
| Passaggio 5: | Sul termostato viene visualizzato per 3 minuti "REG". A questo punto è possibile ricollegare il termostato al gateway premendo il pulsante di reset sul gateway. |

|              | Modifica dell'ID:                                                                                                    |
|--------------|----------------------------------------------------------------------------------------------------|
| Passaggio 1: | Spegnere il termostato.                                                                                                    |
| Passaggio 2: | Tenere premuto il tasto freccia in alto fino a quando non compare l'ID con un numero.                                                                             |
| Passaggio 3: | Utilizzare i tasti freccia per assegnare l'ID desiderato.                                                                                                    |
| Passaggio 4: | Confermare con il tasto Comfort.                                                                                                    |
| Passaggio 5: | Sul termostato viene visualizzato  per 3 minuti "REG". A questo punto è possibile ricollegare il termostato al gateway premendo il pulsante di reset sul gateway. |

|              | Assegnazione di porte diverse:                                                          |
|--------------|-----------------------------------------------------------------------------------------|
| Passaggio 1: | Premere il pulsante Sleep fino a quando il termostato indica l'ultima porta registrata. |
| Passaggio 2: | Premere di nuovo il tasto Sleep.                                                        |
| Passaggio 3: | Dopo poco tempo, compare "SET".                                                         |
| Passaggio 4: | Per selezionare la porta desiderata utilizzare i tasti freccia.                         |
| Passaggio 5: | Per confermare la porta premere il pulsante Sleep.                                      |
| Passaggio 6: | Il termostato mostra "Suc" -> La registrazione è andata a buon fine.                    |

Ripetere questi passaggi per assegnare più porte a un termostato. Le porte possono indirizzate anche tramite l'app.

|              | Conversione per l'utilizzo con attuatori convenzionali (230V NC/NO):                            |
|--------------|-------------------------------------------------------------------------------------------------|
| Passaggio 1: | Premere il pulsante Sleep fino a quando sul termostato compare "bin 1".                         |
| Passaggio 2: | Utilizzare il tasto freccia per selezionare la modalità 5 "dirE"                                |
| Passaggio 3: | Premere di nuovo il tasto Sleep                                                                 |
| Passaggio 4: | Sul termostato viene visualizzato per 3 minuti "REG". A questo punto è possibile ricollegare il |
|              | termostato al gateway premendo il pulsante di reset sul gateway.                                |

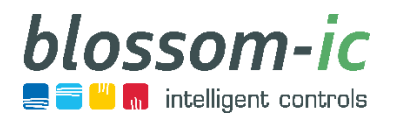

## Controllo del riscaldamento a pavimento Hera<sup>+</sup> Primus PRO (HPPR-4020)

Barra di riscaldamento a pavimento radio-comandato (Modello di base a 6-zone) con bilanciamento idraulico digitale

#### Dati tecnici:

Temperatura ambiente: o ~ 50 °C Dimensioni: L262 x B46 x H28 (mm) Classe di protezione / tipo di protezione: IP 30

## Nota:

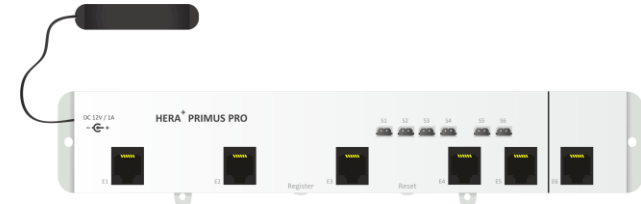

Ad Hera+ Primus PRO possono essere collegate fino a 4 barre Hera+ Extensia PRO.

- Posizionare l'antenna della barra di riscaldamento a pavimento radiocomandata Hera+ Primus PRO sul lato esterno della scatola di distribuzione.
- La barra Primus PRO richiede solo una connessione o presa di rete da 230 V.
- Assicurarsi che nella scatola di distribuzione vi sia spazio sufficiente.
- È possibile collegare fino a 4 barre Hera+ Extensia PRO a Hera+ Primus PRO.
- Con un gateway è possibile controllare fino a 5 barre Hera+ Primus PRO. (Si prega di notare che il numero massimo di termostati per gateway è 20)
- Con connessione per sensore di temperatura di ritorno. Questi sono necessari solo per le camere con più circuiti.
- Per prima cosa collegare tutti gli attuatori, quindi collegare Hera+ Primus PRO alla presa, degli attuatori ed eseguire il processo di calibrazione.
- L'assegnazione delle porte sulla barra è da sinistra a destra e termina con Primus PRO alla porta 6.
   Con Hera+ Extensia PRO inizia con 7,13,19 o 25.

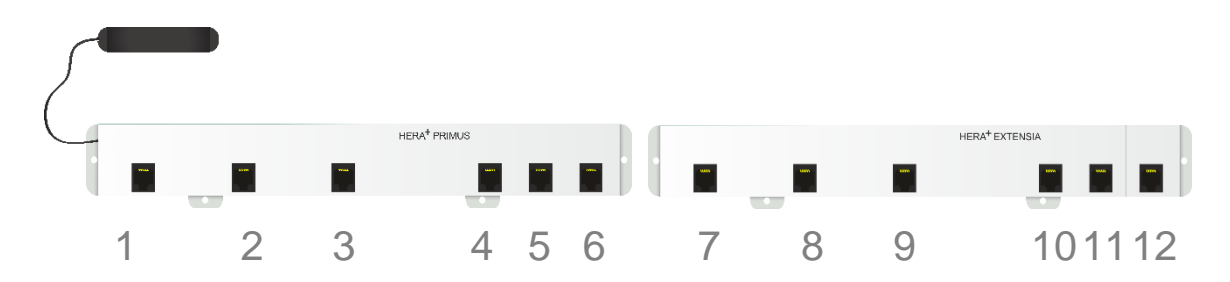

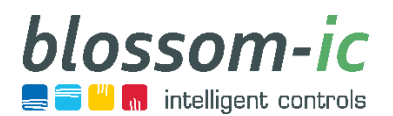

## Controllo del riscaldamento a pavimento Hera<sup>+</sup> Extensia PRO (HEPR-4060)

Barra di riscaldamento a pavimento radiocomandato (modulo di espansione a 6 zone) con bilanciamento idraulico digitale

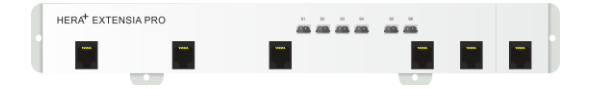

#### Dati tecnici: Temperatura ambiente: o ~ 50 °C Dimensioni: L262 x B46 x H28 (mm) Classe di protezione / tipo di protezione: IP 30

Hera+ Extensia PRO non richiede un nuovo alimentatore.

## Nota:

- La barra Extensia PRO non richiede un nuovo alimentatore, ma deve essere collegata alla barra precedente (Primus PRO o Extensia PRO) usando il connettore di espansione.
- Assicurarsi che la scatola di distribuzione disponga di spazio sufficiente.
- Con connessione per sensore di temperatura di ritorno. Questi sono necessari solo per le camere con più circuiti.
- Ad Hera+ Primus PRO possono essere collegate fino a 4 barre Hera+ Extensia PRO.
- Per prima cosa collegare tutti gli attuatori, quindi collegare Hera+ Primus PRO alla presa → gli attuatori a questo punto eseguono il processo di calibrazione.

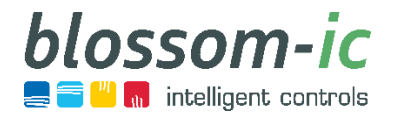

## Controllo del riscaldamento a pavimento

# Herat Actor (HAC-3974)

Attuatore per riscaldamento a pavimento con motore passo-passo

#### Dati tecnici:

Temperatura ambiente: o ~ 50 °C **Dimensioni: L90 x Ø 58 mm** Classe di protezione / tipo di protezione: IP 30 Lunghezza del cavo patch:0,85 m

## Nota:

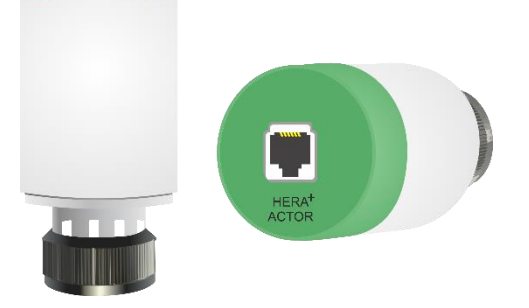

Attuatore per riscaldamento a pavimento con motore singolo passo-passo.

- Assicurarsi che nella scatola di distribuzione vi sia spazio sufficiente.
- Collegamento M30x 1,5 mm.
- Cavo jack RJ 11 con sistema di connessione finito.
- Verificare la corsa o la lunghezza della valvola a sfera. Se Hera+ Actors non riescono a chiudere completamente la valvola a sfera, inserire nell'attuatore la piastra distanziatrice inclusa in dotazione.
- Per prima cosa collegare tutti gli attuatori, quindi collegare Hera+ Primus PRO alla presa → gli attuatori a questo punto eseguono il processo di calibrazione.

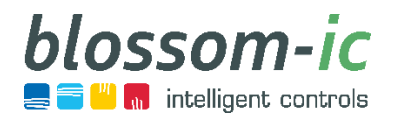

# Estensioni Smart Home Sirena Magelan (MSI-3968)

Sirena di allarme per la protezione dalle intrusioni e dalle perdite

#### Dati tecnici:

Temperatura ambiente: o ~ 50 °C Dimensioni: L86 x B86 x T59,5 (mm) Classe di protezione / tipo di protezione: IP 30 Volume: 85 db

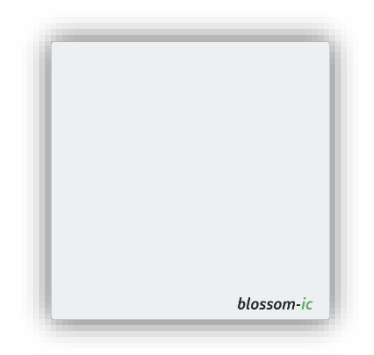

Sirena di allarme per la protezione dalle intrusioni e dalle perdite.

## Nota:

- Serve come protezione aggiuntiva per il riconoscimento precoce e il contenimento dei danni causati dall'acqua.
- Come strumento di dissuasione per gli intrusi con i termostati blossom-ic e/o il sensore aggiuntivo Magelan.
- Sirena (corpo) adatta a tutte le scatole da incasso standard con Ø 60 mm.
   Opzionale: Installazione nello stabilizzatore inclusa nella fornitura.
- Ripetitore per il sistema blossom-ic.

## Schema di collegamento

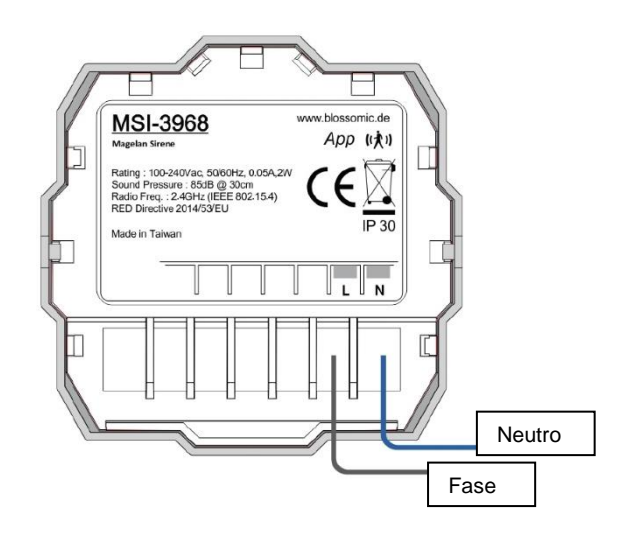

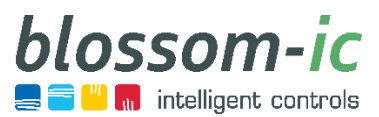

# Regolatore della pompa di circolazione

Magelan (MJS-3971)

Unità di controllo per pompe di circolazione

#### Dati tecnici:

Campo del valore nominale: o ~ 99 °C Temperatura ambiente: o ~ 50 °C **Dimensioni: L86 x B86 x T44 mm** Classe di protezione / tipo di protezione: IP 30

## Nota:

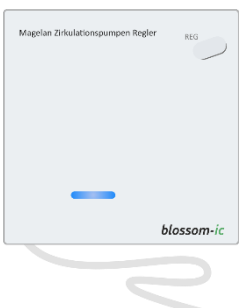

Per il controllo intelligente della pompa di circolazione.

- Per il controllo delle pompe di circolazione.
- Con sensore di contatto per la linea di ritorno.
- La pompa di circolazione può essere controllata in tre modalità.
  - **Modalità manuale:** In questa modalità, è possibile impostare un intervallo e un tempo di funzionamento, che controllano la pompa di circolazione.
  - **Modalità automatica:** In questa modalità, è possibile selezionare i termostati da utilizzare per il rilevamento del sensore. Se uno di questi termostati rileva un movimento, la pompa di circolazione si attiva a seconda del tempo di funzionamento impostato.
  - Modalità temperatura: In questa modalità è possibile impostare una temperatura di accensione e spegnimento. Se la temperatura nella linea di ritorno scende al di sotto del valore impostato, il controller della pompa di circolazione attiva la pompa fino al raggiungimento della temperatura desiderata.
- Regolatore della pompa di circolazione (corpo) adatto a tutte le scatole da incasso standard con Ø 60 mm. Opzionale: Installazione nello stabilizzatore inclusa nella fornitura.
- Ripetitore per il sistema blossom-ic.

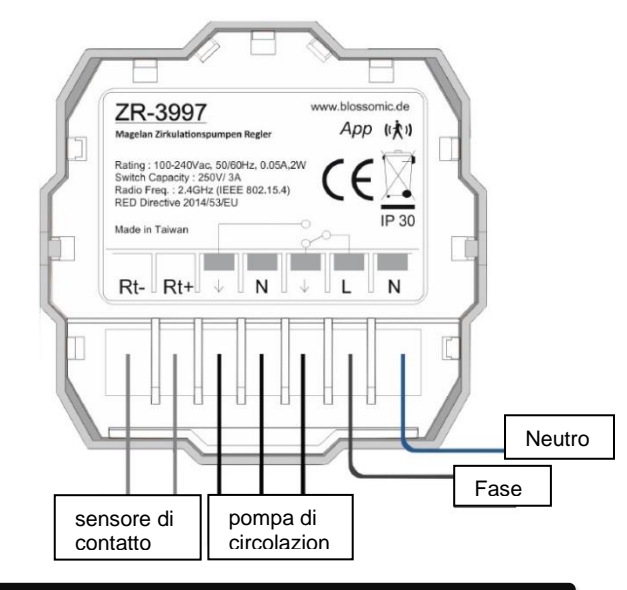

## Schema di collegamento

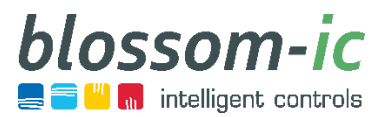

# Magelan Funzione di protezione dell'approvigionamento idrico principale

(MHP-3970) Unità di controllo per lo spegnimento della tubazione principale dell'acqua

#### Dati tecnici:

Temperatura ambiente: o ~ 50 °C Dimensioni: L86 x B86 x T44 mm Classe di protezione / tipo di protezione: IP 30

## Nota:

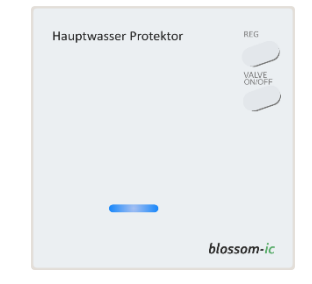

Per il controllo intelligente della pompa di circolazione.

- Monitoraggio costante della linea idrica principale. Non appena i sensori di perdite Magelan rilevano ingressi o perdite d'acqua, la linea idrica principale si chiude immediatamente.
- Una valvola a sfera elettromotrice standard (230 V) è collegata al dispositivo di protezione principale dell'acqua Magelan.
- La linea idrica dell'acqua può essere aperta e chiusa anche da remoto.
- Il sistema di protezione dell'acqua (corpo) è adatto a tutte le scatole da incasso standard con Ø 60 mm. Opzionale: Installazione nello stabilizzatore inclusa nella fornitura.
- Ripetitore per il sistema blossom-ic.

## Schema di connessione

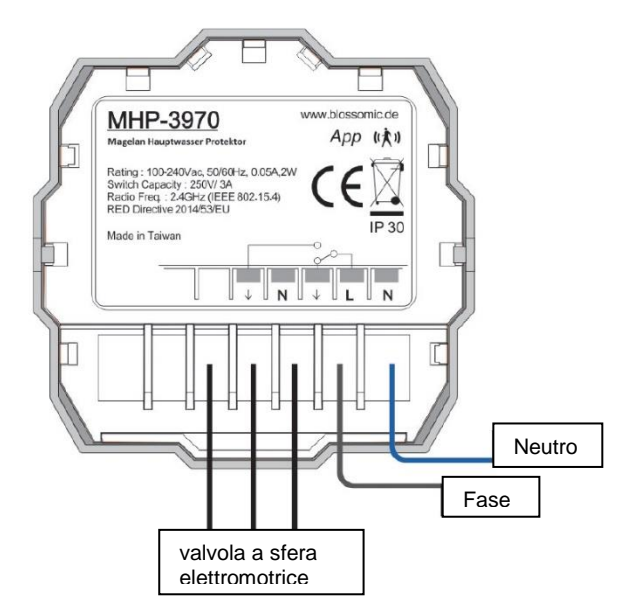

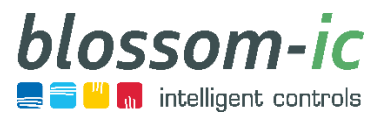

# Sensore di perdite Magelan (MLS-3969)

Unità di controllo e sensore da pavimento per il monitoraggio di potenziali punti pericolosi

Dati tecnici: Temperatura ambiente: o ~ 50 °C Dimensioni elemento di controllo Ø 75 x T31 mm Dimensioni sensore di terra: L38 x B58 x H38 mm Classe di protezione / tipo di protezione: IP 30

## Nota:

Per il monitoraggio di potenziali punti pericolosi.

- Monitoraggio costante delle singole aree della casa / appartamento o del seminterrato.
- Segnala interruzioni e perdite d'acqua.
- Non appena il sensore di perdite rileva perdite d'acqua (a partire da un livello dell'acqua di 3 mm), viene inviato un messaggio al gateway. Se al gateway è collegato un sistema di protezione dell'acqua Magelan, questo interrompe la linea idrica principale. Se presente, la sirena collegata al gateway rilascia un allarme acustico.
- Grazie alla batteria della durata di 10 anni, il sensore di perdite può essere utilizzato in tutti i potenziali punti di pericolo.
- La lunghezza del cavo è di 2 metri.

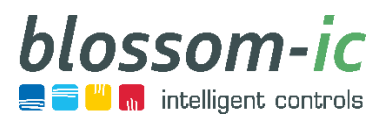

# Presa per app Magelan (ASD-3984)

Presa di superficie

#### Dati tecnici:

Temperatura ambiente: o ~ 50 °C Dimensioni: L110 x B62 xT73 mm Classe di protezione / tipo di protezione: IP 30

## Nota:

- Controllo di tutti i dispositivi elettrici con presa di corrente 230V.
- Programmi personalizzati per l'accensione e lo spegnimento dei dispositivi.
- Ripetitore per il sistema blossom-ic.

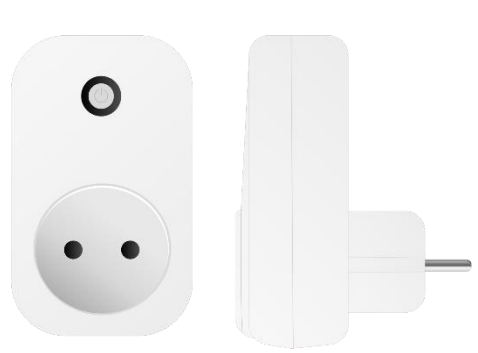

Per il controllo di dispositivi elettrici con trasformatore.

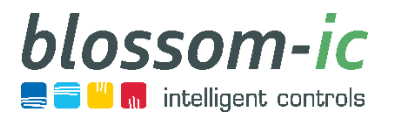

# Lista di controllo

## Preparativi per il Gateway GT-100:

- □ Alimentazione 230 V (presa)
- Presa LAN per cavo di rete (router con connessione Internet funzionante)
- D Posizionamento centrale del gateway nell'ambiente

#### Preparazione per i termostati del radiatore:

- □ Il funzionamento della valvola deve essere controllato. Le valvole preimpostate devono essere completamente aperte.
- Assicurarsi che nelle nicchie vi sia spazio sufficiente. Lunghezza termostato Avalon + (110 mm)
- □ Se necessario, le testine termostatiche devono sempre essere montate in modo tale da risultare visibili nell'ambiente; eventualmente utilizzare un adattatore angolare. (vedere l'elenco degli adattatori)
  - I diversi termosifoni presenti nell' ambiente possono inoltre essere controllati tramite un termostato radiocomandato centrale.ACSE-3979 / ACST-3978 Avalon Combo+ incluso attuatore.
  - I radiatori difficilmente accessibili devono essere controllati utilizzando Avalon Combo+.
  - Collegamento M30 x 1,5 mm, per altri tipi di valvole utilizzare adattatori metallici.

Di seguito è riportato un elenco degli adattatori in metallo più comuni, acquistabili presso i rivenditori specializzati all'ingrosso:

| Produttore | ArtNr.      | Descrizione                                                 |
|------------|-------------|-------------------------------------------------------------|
| Heimeier   | 9702-24.700 | Adattatore per valvole a scatto valvole Danfoss RA          |
| Heimeier   | 9700-24.700 | Adattatore per valvole Danfoss RAV / L Ø 26mm               |
| Heimeier   | 9800-24.700 | Adattatore per valvole Danfoss RAV Ø 34mm                   |
| Heimeier   | 9700-30.700 | Adattatore per valvole cardiache da M28x1,5 mm a M30x1,5 mm |
| Heimeier   | 9700-27-700 | Adattatore M30x1,5mm per valvole Vaillant Ø 30mm            |
| Oventrop   | 1011445     | Adattatore per valvole da M30x1mm a M30x1.5mm               |
| Oventrop   | 1011450     | Adattatore angolare per M30x1,5mm                           |

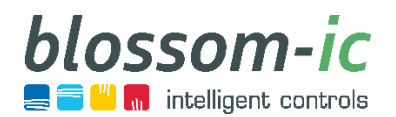

# Registro messaggi

| Registro                | Definizione                      | Passaggi successivi                                                                                                    |
|-------------------------|----------------------------------|----------------------------------------------------------------------------------------------------|
| messaggi                |                                  |                                                                                                    |
| <b>RE</b> 5             | Registro                         | Il termostato si trova in modalità di ricerca del gateway.                                                                                                    |
|                         |                                  |                                                                                                    |
| RL o                    | Consentire                       | Il dispositivo permette la connessione ad altri<br>dispositivi.                                                                                                    |
|                         |                                  |                                                                                                    |
| ОРЕП                    | Finestra aperta                  | Il termostato è in modalità antigelo (6° C)<br>perché la finestra è aperta. Se entro un'ora la<br>temperatura si ripristina, il termostato passa<br>automaticamente all'ultima modalità di<br>impostazione. Se durante questo periodo la<br>temperatura non aumenta, occorre riattivare<br>manualmente il termostato. |
| ÛF                      | Termostato spento                | Il termostato è spento e deve essere riacceso<br>manualmente.                                                                                                    |
|                         |                                  |                                                                                                    |
| ROOM                    | Temperatura ambiente attuale     | -                                                                                                    |
| SET                     | Temperatura desiderata impostata | -                                                                                                    |
| *                       | Modalità comfort                 | -                                                                                                    |
| C                       | Modalità Economy                 | -                                                                                                    |
| <b>C</b> <sup>2</sup>   | Riduzione notturna               | -                                                                                                    |
|                         | Segnale ancora sufficiente       | Preferibile utilizzo di un ripetitore. (Controllo<br>della potenza di segnale necessaria)                                                                                                    |
| (( ⊕ ))<br>∎ <b>–</b> ■ | Segnale ok                       | -                                                                                                    |
|                         | Segnale eccellente               | -                                                                                                    |
| w                       | Riscaldamento in corso           | Se la temperatura ambiente è inferiore alla<br>temperatura impostata, il termostato si<br>riscalda.                                                                                                    |
|                         |                                  |                                                                                                    |
| ((大))                   | Sensore di movimento attivo      | Il sensore di movimento è attivo.                                                                                                    |

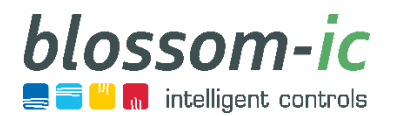

# Registro messaggi

| Registro<br>messaggi        | Definizione                                  | Passaggi successivi                                                                                                    |
|-----------------------------|----------------------------------------------|----------------------------------------------------------------------------------------------------|
|                             | Parental control attivo                      | Utilizzare la stessa combinazione di tasti per sbloccare il termostato.                                                                                                    |
|                             |                                              |                                                                                                    |
| Port<br>EL R                | Annullamento assegnazione porta              | Se l'assegnazione della porta è stata<br>effettuata erroneamente, con questa funzione<br>è possibile annullare l'assegnazione. Il<br>termostato deve essere reindirizzato. |
| Port<br>FR 1                | L'assegnazione della porta non è<br>riuscita | La porta selezionata è già occupata, quindi<br>l'assegnazione della porta è fallita, selezionare<br>una porta libera.                                                      |
| <sup>Port</sup><br>5υc<br>4 | Assegnazione della porta riuscita            | -                                                                                                    |
|                             | •                                            |                                                                                                    |
| bin                         | Binding                                      | Connessione di Avalon Combo + a Tarus<br>String.                                                                                                    |
|                             |                                              |                                                                                                    |
| bind                        | Binding                                      | Connessione di Avalon Combo + a Tarus<br>String.                                                                                                    |
|                             |                                              |                                                                                                    |
| dırE                        | Diretto                                      | Conversione del termostato Hera Direct + da<br>utilizzare con attuatori convenzionali.                                                                                     |
|                             |                                              |                                                                                                    |
| 55 ;                        | Collegamento radio                           | Se il valore è inferiore a 75, significa che la<br>connessione radio è stabile. Si consiglia di<br>utilizzare un ripetitore con un valore superiore<br>a 75.               |

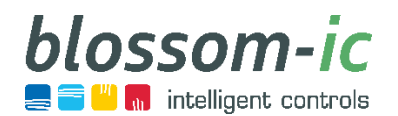

# Panoramica del programma di riscaldamento

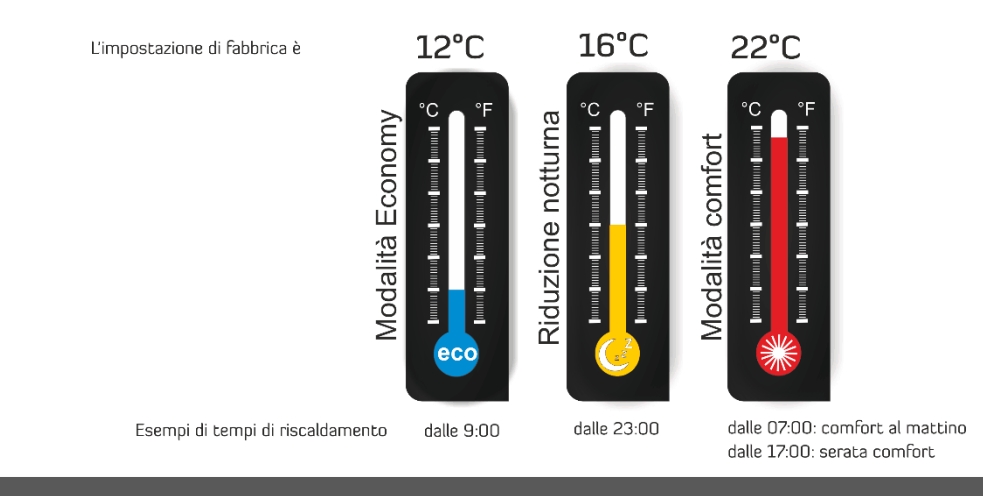

La nostra app dispone della programmazione giornaliera. Non occorre procedere alla programmazione anticipata di una settimana, il sensore completa i tempi di riscaldamento e garantisce un elevato livello di comfort ed efficienza.

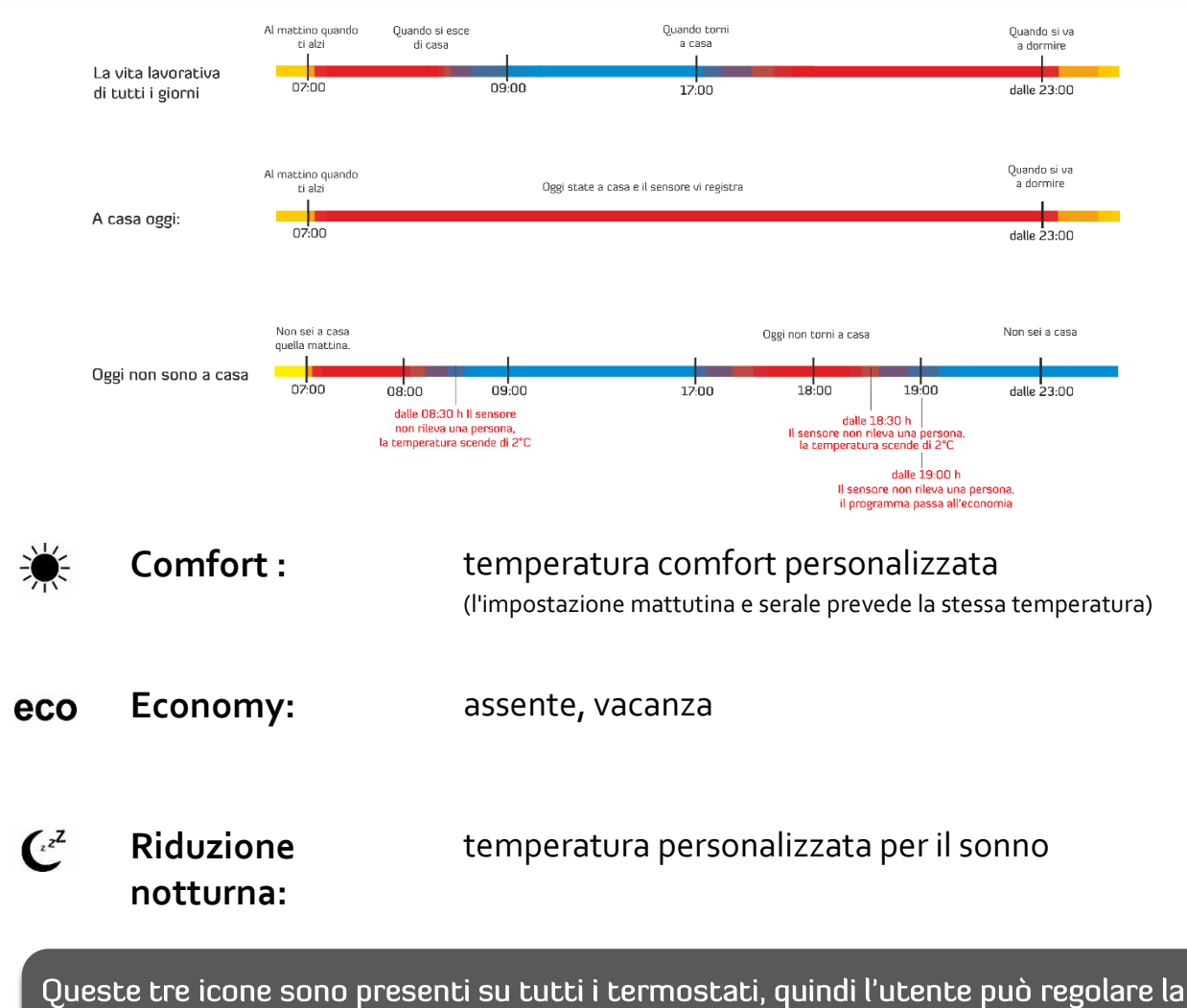

temperatura delle singole modalità direttamente sul termostato.

info@blossomic.de

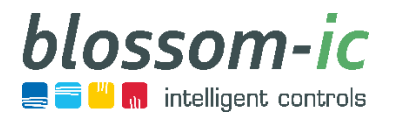

# Tecnologia dei sensori

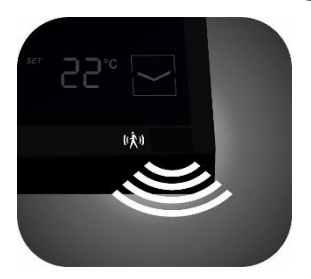

- Il sensore aumenta i singoli tempi di riscaldamento
- Ogni termostato è dotato di un sensore di movimento
- La funzione aggiuntiva del sensore è opzionale e può essere disattivata nell'app.

## Come funziona il sensore:

La combinazione dell'app blossomic e dei termostati del sensore garantiscono un controllo preciso del riscaldamento con il comfort più elevato e la massima economia. Vengono rilevati tutti i movimenti delle persone nell'ambiente. Non è necessaria una correzione costante dei programmi di riscaldamento e dei tempi di riscaldamento tramite l'app o i termostati.

Il sensore ha un periodo di attesa di un minuto. Se dopo un minuto viene ancora rilevato movimento, il termostato passa dalla modalità Eco alla modalità Comfort.

| Utilizzando l'esempio della modalità Economy:                                                                                                    | Prendendo come esempio la modalità Comfort serale:                                                                                |
|----------------------------------------------------------------------------------------------------|----------------------------------------------------------------------------------------------------|
| Economy / assenza programmata alle 10:00                                                                                                    | Tempo di riscaldamento Comfort serale impostato alle 18:00                                                                        |
| Situazione 1:                                                                                                    | Alle 18:00, il termostato passa alla modalità Comfort e riscalda<br>l'ambiente per 60 minuti alla temperatura Comfort impostata.  |
| Dopo le 10:00 nell'ambiente non c'è movimento, si attiva la<br>modalità Economy e il termostato passa alla temperatura<br>Economy programmata alle 10:00 | (23°C)                                                                                                    |
|                                                                                                    | 19:00                                                                                                    |
| Situazione 2:                                                                                                    | L'ambiente ha la temperatura Comfort desiderata (22 ° C)                                                                          |
| Dopo le 10:00 c'è ancora movimento nell'ambiente: Il                                                                                                    | Il sensore inizia a rilevare la presenza di movimento nell'ambiente.                                                              |
| termostato del sensore rileva il movimento della persona e<br>rimane in modalità comfort.                                                                | 19:30                                                                                                    |
| Il termostato passa gradualmente al programma Economy:                                                                                                   | ll termostato non ha rilevato alcun movimento negli ultimi 30<br>minuti e diminuisce la temperatura di 2° C (a 21° C)             |
| Se il sensore non rileva nessun movimento per 30 minuti, la<br>temperatura si abbassa di 2° C. Dopo altri 30 minuti (60 minuti                           | 20:00                                                                                                    |
| in totale) in assenza di movimento, il termostato si regola<br>sulla temperatura Economy programmata.                                                    | Il termostato del sensore non ha rilevato movimenti nell'ambiente<br>negli ultimi 60 minuti e si regola sulla temperatura Economy |
|                                                                                                    | programmata. (16 ° C) Se non rileva alcun movimento, il<br>termostato rimane in modalità Economy.                                 |

Il sensore ha la priorità sui tempi di riscaldamento impostati, è disattivato solo nella fase di riscaldamento della modalità Comfort. (Durata della fase di riscaldamento: 1 ora)des Comfort-

Se il sensore non rileva movimenti per 30 minuti, la temperatura scende di 2° C. Dopo 60 minuti di inattività, il termostato passa alla modalità Economy.

info@blossomic.de

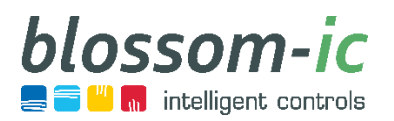

# blossomic App

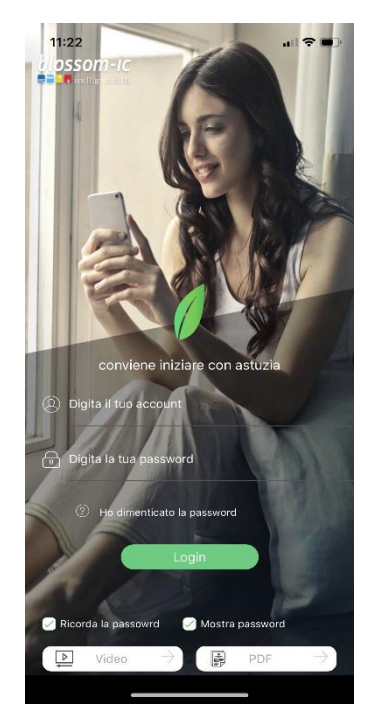

L'indirizzo Mac del gateway funge sia da nome utente che da password.

| 11:20                        |                   | all 🗢 🔲       |
|------------------------------|-------------------|---------------|
|                              | Riepilogo sistema | ¢             |
| Monitorangi<br>dei randstore | <u>ل</u>          |               |
| Aiuto                        |                   |               |
| Vide Vide                    | 0                 | $\rightarrow$ |
| PDF                          |                   | $\rightarrow$ |
|                              |                   |               |

Dopo aver effettuato correttamente l'accesso, viene visualizzata l'interfaccia utente in cui è possibile visualizzare i sistemi registrati.

| 11:20                          |                    | ıı ?∎                     |
|--------------------------------|--------------------|---------------------------|
| $\leftarrow$                   | Monitoraggi        | o                         |
| S Impo                         | stazioni di gruppo | $\rightarrow$             |
| Soggiorno<br>Ambiente<br>23.0° | С                  | Imposta                   |
| Bagno<br>Ambiente<br>23.5°     | С                  | i⊡:3<br>Imposta<br>∮ 14°C |
|                                |                    |                           |
|                                |                    |                           |
|                                |                    |                           |
|                                |                    |                           |
|                                |                    | _                         |

Dopo aver selezionato il sistema desiderato compaiono i termostati registrati.

| 11:21                         | all 🗢 🔳                  |
|-------------------------------|--------------------------|
| $\leftarrow$                  | Monitoraggio             |
| <ul> <li>Soggiorno</li> </ul> | ID:2_1                   |
| ✓ Bagno                       | ID:3                     |
|                               |                          |
|                               | Automatico Manuale       |
| <b>* 22°C</b><br>Comfort      | 12°C<br>Economy          |
| 0°0                           | 12°C                     |
| Tempo risveglio               | <ul> <li>5:30</li> </ul> |
| Termostato OFF                | $\bigcirc$               |
| _                             |                          |

## Impostazione del gruppo:

È possibile programmare contemporaneamente diversi ambienti, assegnando ai termostati selezionati le stesse impostazioni. La programmazione è semplificata, pertanto non occorre impostare i termostati ad uno ad uno.

Nota: Qualsiasi modifica alle impostazioni deve essere confermata con il pulsante "Invia"!

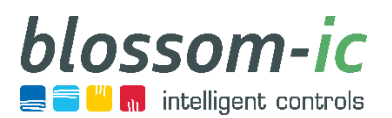

# blossomic App

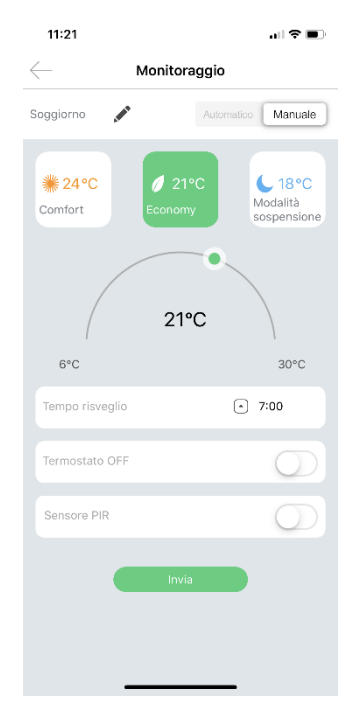

#### Modalità operativa manuale

La funzione manuale consente di attivare i diversi programmi di riscaldamento in qualsiasi momento tramite l'app o i termostati (Comfort, Economy, riduzione notturna) e di regolare le temperature desiderate secondo necessità.

- nessun tempo di riscaldamento preimpostato
- è possibile impostare solo l'ora della sveglia
- modalità vacanza

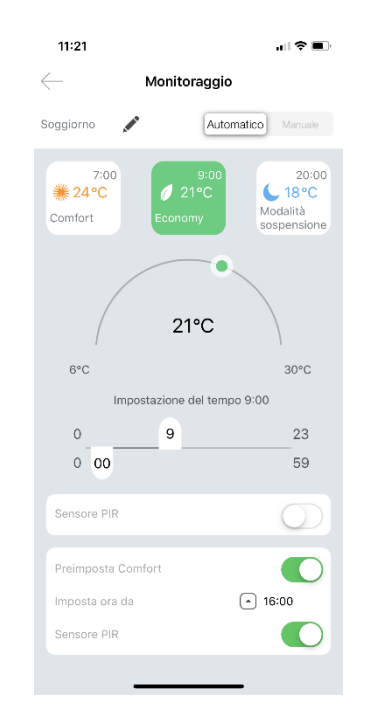

## Modalità operativa automatica / temporizzata

I programmi di riscaldamento possono essere regolati singolarmente tramite l'app (temperatura e tempi di riscaldamento dei singoli programmi). I programmi di riscaldamento variano automaticamente a seconda degli orari impostati.

L'app è disponibile per dispositivi Apple con iOS 8.0 o versioni successive e sistema operativo Android 4.0 o versioni successive.

L'app è disponibile in 14 lingue diverse. Quando si cambia la lingua del telefono cellulare cambia automaticamente anche la lingua dell'app blossomic.

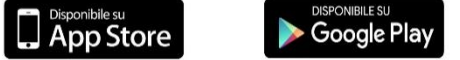

#### Manuale tecnico del 03.04.2020 versione 2.5

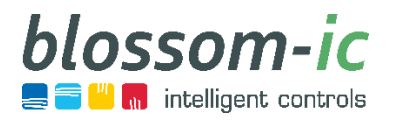

## Note

|   |   |   |   |   | <br> |          |  |  |   |   | <br>  |   |   |   |   |   |   |   |   |   |   | _ |   |   | <br>  |   |   |                |                |   |
|---|---|---|---|---|------|----------|--|--|---|---|-------|---|---|---|---|---|---|---|---|---|---|---|---|---|-------|---|---|----------------|----------------|---|
|   |   |   |   |   |      |          |  |  |   |   |       |   |   |   |   |   |   |   |   |   |   |   |   |   |       |   |   |                |                |   |
|   | _ |   |   |   | <br> |          |  |  | _ | _ | <br>_ | _ |   |   |   |   |   |   |   |   |   |   |   | _ |       |   |   | $\rightarrow$  | -              | - |
|   |   |   |   |   |      |          |  |  |   |   |       |   |   |   |   |   |   |   |   |   |   |   |   |   |       |   |   |                |                |   |
|   |   |   |   |   |      |          |  |  |   |   |       |   |   |   |   |   |   |   |   |   |   |   |   |   |       |   |   |                |                |   |
|   | _ |   |   |   | <br> |          |  |  | _ | _ | <br>_ | _ |   |   |   |   |   |   |   |   |   |   |   | _ |       |   | - | -              | -              |   |
|   |   |   |   |   |      |          |  |  |   |   |       |   |   |   |   |   |   |   |   |   |   |   |   |   |       |   |   |                |                |   |
|   |   |   |   |   |      |          |  |  |   |   |       |   |   |   |   |   |   |   |   |   |   |   |   |   |       |   |   |                |                |   |
|   | _ | _ | _ | _ | <br> |          |  |  | _ | _ | <br>_ | _ | _ | _ | _ | _ | _ | _ | _ | _ | _ | - | _ | _ | <br>_ | _ |   | -              |                |   |
|   |   |   |   |   |      |          |  |  |   |   |       |   |   |   |   |   |   |   |   |   |   |   |   |   |       |   |   |                |                |   |
|   |   |   |   |   |      |          |  |  |   |   |       |   |   |   |   |   |   |   |   |   |   |   |   |   |       |   |   |                |                |   |
|   |   |   |   |   |      |          |  |  |   |   | <br>  |   |   |   |   |   |   |   |   |   |   |   |   |   | <br>  |   |   |                |                |   |
|   |   |   |   |   |      |          |  |  |   |   |       |   |   |   |   |   |   |   |   |   |   |   |   |   |       |   |   |                |                |   |
|   |   |   |   |   |      |          |  |  |   |   |       |   |   |   |   |   |   |   |   |   |   |   |   |   |       |   |   |                |                |   |
|   |   |   |   |   |      |          |  |  |   |   | <br>  |   |   |   |   |   |   |   |   |   |   |   |   |   | <br>  |   |   |                |                |   |
|   |   |   |   |   |      |          |  |  |   |   |       |   |   |   |   |   |   |   |   |   |   |   |   |   |       |   |   |                |                |   |
|   |   |   |   |   |      |          |  |  |   |   |       |   |   |   |   |   |   |   |   |   |   |   |   |   |       |   |   | $\rightarrow$  | $\neg$         |   |
|   |   |   |   |   | <br> |          |  |  |   |   |       |   |   |   |   |   |   |   |   |   |   |   |   |   |       |   |   | $ \rightarrow$ |                |   |
|   |   |   |   |   |      |          |  |  |   |   |       |   |   |   |   |   |   |   |   |   |   |   |   |   |       |   |   |                |                |   |
|   |   |   |   |   |      |          |  |  |   |   |       |   |   |   |   |   |   |   |   |   |   |   |   |   |       |   |   | $\rightarrow$  | $\rightarrow$  | - |
|   |   |   |   |   |      | L        |  |  |   |   |       |   |   |   |   |   |   |   |   |   |   |   |   |   |       |   |   | $ \rightarrow$ | $ \rightarrow$ |   |
|   |   |   |   |   |      |          |  |  |   |   |       |   |   |   |   |   |   |   |   |   |   |   |   |   |       |   |   |                |                |   |
|   | _ |   |   |   | <br> | -        |  |  | _ | _ | <br>_ | _ |   |   |   |   |   |   |   |   |   |   |   | _ |       |   |   | $\rightarrow$  | $\rightarrow$  | - |
|   |   |   |   |   |      |          |  |  |   |   |       |   |   |   |   |   |   |   |   |   |   |   |   |   |       |   |   |                |                |   |
|   |   |   |   |   |      |          |  |  |   |   |       |   |   |   |   |   |   |   |   |   |   |   |   |   |       |   |   |                |                |   |
|   |   |   |   |   |      |          |  |  |   |   | <br>  |   |   |   |   | _ |   |   |   |   |   | _ | _ |   |       |   |   | -              | -              | - |
|   |   |   |   |   |      |          |  |  |   |   |       |   |   |   |   |   |   |   |   |   |   |   |   |   |       |   |   |                |                |   |
|   |   |   |   |   |      |          |  |  |   |   |       |   |   |   |   |   |   |   |   |   |   |   |   |   |       |   |   |                |                |   |
|   |   |   |   |   |      |          |  |  |   |   | <br>  |   |   |   |   | _ |   |   |   |   |   | _ | _ |   |       |   |   | -              | -              | - |
|   |   |   |   |   |      |          |  |  |   |   |       |   |   |   |   |   |   |   |   |   |   |   |   |   |       |   |   |                |                |   |
|   |   |   |   |   |      |          |  |  |   |   |       |   |   |   |   |   |   |   |   |   |   |   |   |   |       |   |   |                |                |   |
|   |   |   |   |   | <br> |          |  |  |   |   | <br>  |   |   |   |   | _ |   |   |   |   |   | _ |   |   | <br>  |   |   | $\rightarrow$  | $\rightarrow$  | _ |
|   |   |   |   |   |      |          |  |  |   |   |       |   |   |   |   |   |   |   |   |   |   |   |   |   |       |   |   |                |                |   |
|   |   |   |   |   |      |          |  |  |   |   |       |   |   |   |   |   |   |   |   |   |   |   |   |   |       |   |   |                |                |   |
|   |   |   |   |   | <br> | <u> </u> |  |  |   |   | <br>  |   |   |   |   | _ |   |   |   |   |   | _ |   |   | <br>  |   |   | $\rightarrow$  |                |   |
|   |   |   |   |   |      |          |  |  |   |   |       |   |   |   |   |   |   |   |   |   |   |   |   |   |       |   |   |                |                |   |
|   |   |   |   |   |      |          |  |  |   |   |       |   |   |   |   |   |   |   |   |   |   |   |   |   |       |   |   |                |                |   |
|   |   |   |   |   |      |          |  |  |   |   |       |   |   |   |   |   |   |   |   |   |   |   |   |   |       |   |   | $\rightarrow$  | $\rightarrow$  |   |
|   |   |   |   |   |      |          |  |  |   |   |       |   |   |   |   |   |   |   |   |   |   |   |   |   |       |   |   |                |                |   |
|   |   |   |   |   |      |          |  |  |   |   |       |   |   |   |   |   |   |   |   |   |   |   |   |   |       |   |   |                |                |   |
|   |   |   |   |   |      |          |  |  |   |   |       |   |   |   |   |   |   |   |   |   |   |   |   |   |       |   |   | $\rightarrow$  | $\rightarrow$  |   |
|   |   |   |   |   |      |          |  |  |   |   |       |   |   |   |   |   |   |   |   |   |   |   |   |   |       |   |   |                |                |   |
|   |   |   |   |   |      |          |  |  |   |   |       |   |   |   |   |   |   |   |   |   |   |   |   |   |       |   |   |                |                |   |
|   |   |   |   |   |      |          |  |  |   |   |       |   |   |   |   |   |   |   |   |   |   |   |   |   |       |   |   | $\rightarrow$  | $\rightarrow$  |   |
|   |   |   |   |   |      |          |  |  |   |   |       |   |   |   |   |   |   |   |   |   |   |   |   |   |       |   |   |                |                |   |
|   |   |   |   |   |      |          |  |  |   |   |       |   |   |   |   |   |   |   |   |   |   |   |   |   |       |   |   |                |                |   |
| - | _ |   |   |   |      | -        |  |  | _ | _ |       |   |   |   |   |   |   |   |   |   |   | _ |   |   |       |   | _ | $\rightarrow$  | $\rightarrow$  |   |
|   |   |   |   |   |      |          |  |  |   |   |       |   |   |   |   |   |   |   |   |   |   |   |   |   |       |   |   |                |                |   |
|   |   |   |   |   |      |          |  |  |   |   |       |   |   |   |   |   |   |   |   |   |   |   |   |   |       |   |   | $\neg$         | $\neg$         |   |
|   |   |   |   |   |      |          |  |  |   |   |       |   |   |   |   |   |   |   |   |   |   |   |   |   |       |   |   | $\rightarrow$  | $\rightarrow$  |   |
|   |   |   |   |   |      |          |  |  |   |   |       |   |   |   |   |   |   |   |   |   |   |   |   |   |       |   |   |                |                |   |
|   |   |   |   |   |      |          |  |  |   |   |       |   |   |   |   |   |   |   |   |   |   |   |   |   |       |   |   | $\rightarrow$  | $\neg$         |   |
|   |   |   |   |   |      |          |  |  |   |   |       |   |   |   |   |   |   |   |   |   |   |   |   |   |       |   |   |                | _              |   |
|   |   |   |   |   |      |          |  |  |   |   |       |   |   |   |   |   |   |   |   |   |   |   |   |   |       |   |   |                |                |   |
|   |   |   |   |   |      |          |  |  |   |   |       |   |   |   |   |   |   |   |   |   |   |   |   |   |       |   |   | $\rightarrow$  | +              | - |
|   |   |   |   |   |      | L        |  |  |   |   |       |   |   |   |   |   |   |   |   |   |   |   |   |   |       |   |   | $ \rightarrow$ | $ \rightarrow$ |   |
|   |   |   |   |   |      |          |  |  |   |   |       |   |   |   |   |   |   |   |   |   |   |   |   |   |       |   |   |                |                |   |
|   |   |   |   |   |      |          |  |  |   |   |       |   |   |   |   |   |   |   |   |   |   |   |   |   |       |   |   | $\rightarrow$  | +              | - |
|   |   |   |   |   |      |          |  |  |   |   |       |   |   |   |   |   |   |   |   |   |   |   |   |   |       |   |   |                |                |   |
|   |   |   |   |   |      |          |  |  |   |   |       |   |   |   |   |   |   |   |   |   |   |   |   |   |       |   |   |                |                |   |

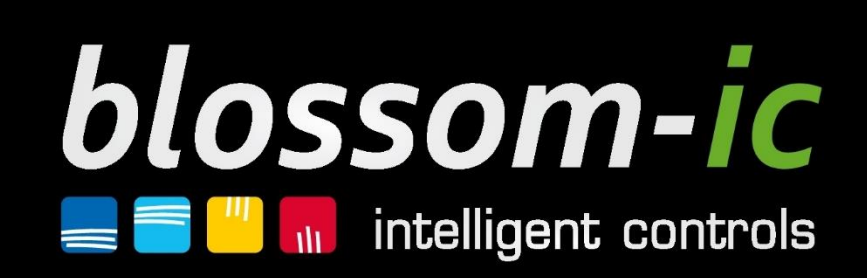

Con la sua tecnologia innovativa blossom-ic stabilisce un nuovo standard!

blossom-ic GmbH & Co. KG intelligent controls Oberer Buxheimer Weg 60 87700 Memmingen Telefon: 08331 - 756 965 80 Telefax: 08331 - 756 965 81 E-Mail: info@blossomic.de www.blossomic.de